## 9.2 MSS Approve Payable Time (Fluid)

**Purpose**: Use this document as a reference for approving payable time for employees in ctcLink.

Audience: Managers.

## Manager Self Service Approve Payable Time

Navigation: Manager Self Service (Homepage) > Approvals (Tile)

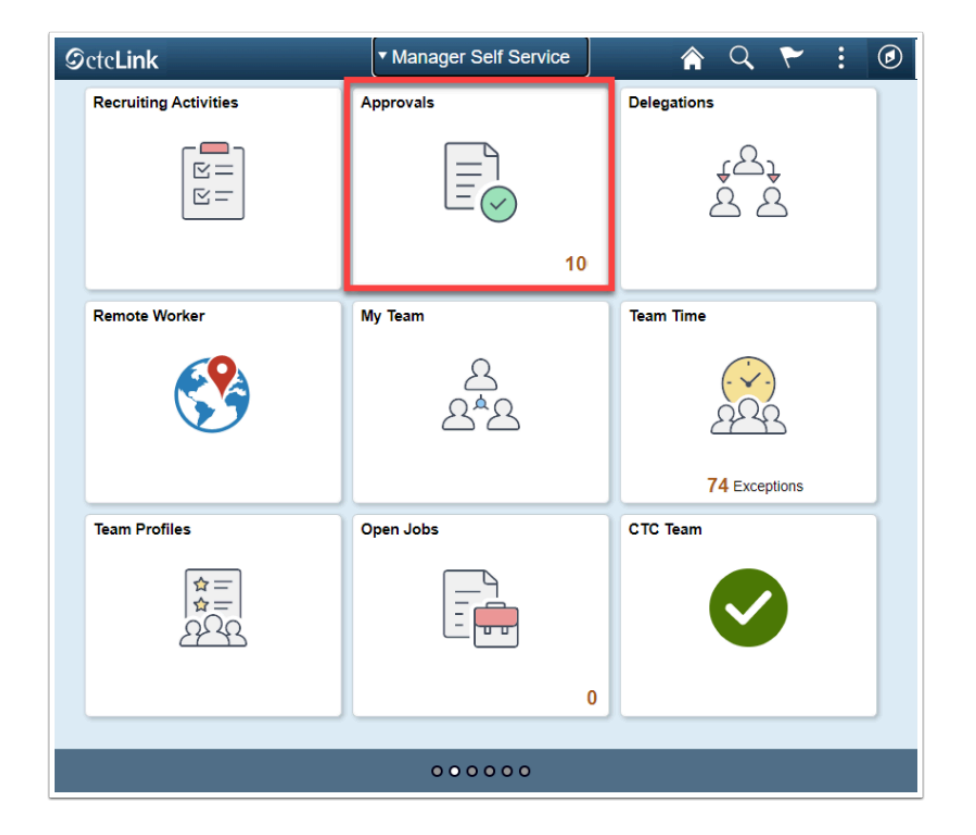

- 1. The **Pending Approvals** page displays.
- 2. Select **Payable Time** on the left hand bar.
- 3. The **Payable Time** page displays.
  - The **Filter** button can be used to locate a specific employee.
- 4. Select the employee who needs time approved.

| Manager Self Service |              |   |              | Pending Approvals                                           |
|----------------------|--------------|---|--------------|-------------------------------------------------------------|
|                      | View By Type | • | Ŧ            |                                                             |
|                      | All          | 1 | All          |                                                             |
|                      | Payable Time | 1 | Payable Time | Quantity for Approval 53.5 Hours<br>08/19/2019 - 08/31/2019 |
|                      |              |   |              |                                                             |

- 5. On the summary page, if the box in the upper left above the word Select is checked, all checkboxes will be selected.
  - Individual checkboxes can be checked as an alternative to "Select All".
- 6. Select individual lines of **Report Date/Time Reporting Code** combinations to see **Payable Time Line Details.**
- 7. (Optional) At the bottom of the page a supervisor can enter **Approver Comments.**
- 8. Once the box(es) have been checked select either **Approve** or **Deny** in the upper right hand corner.
- 9. A message will be sent to the employee informing them of the action taken by the manager.

|                                      |             |                                     |            | Approve Deny |  |  |  |  |
|--------------------------------------|-------------|-------------------------------------|------------|--------------|--|--|--|--|
| 11 line(s) are pending your approval |             |                                     |            |              |  |  |  |  |
| Summary                              |             |                                     |            |              |  |  |  |  |
| Quantity for Approval 53.5 Hours     |             |                                     |            |              |  |  |  |  |
| Time Period: 08/19/2019 - 08/31/2019 |             |                                     |            |              |  |  |  |  |
| * Payable Time Details               |             |                                     |            |              |  |  |  |  |
| Pending                              | All         |                                     |            | 11 rows      |  |  |  |  |
| 0                                    |             |                                     |            |              |  |  |  |  |
| Select F                             | Report Date | Time Reporting Code                 | Quantity   |              |  |  |  |  |
|                                      | 08/19/19    | REG - Regular                       | 8 Hours    | >            |  |  |  |  |
| = (                                  | 08/19/19    | OVT - Premium Overtime              | 1 Hours    | >            |  |  |  |  |
|                                      | 08/19/19    | SDO - Shift Differential - Overtime | 1.5 Amount | >            |  |  |  |  |
|                                      | 08/20/19    | REG - Regular                       | 8 Hours    | >            |  |  |  |  |
|                                      | 08/20/19    | CTE - Compensatory Time Earned      | 3 Hours    | >            |  |  |  |  |
|                                      | 08/21/19    | REG - Regular                       | 8 Hours    | >            |  |  |  |  |
|                                      | 08/22/19    | REG - Regular                       | 8 Hours    | >            |  |  |  |  |
| = (                                  | 06/23/19    | REG - Regular                       | 8 Hours    | >            |  |  |  |  |
|                                      | 08/26/19    | CTE - Compensatory Time Earned      | 1.5 Hours  | >            |  |  |  |  |

- 10. The process to approve payable time is now complete.
- 11. End of procedure.